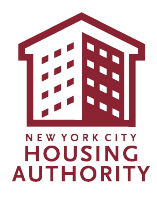

# Simplified Interim Recertification for Rent Hardship

## **Reference Guide**

## HOW TO COMPLETE THE SIMPLIFIED INTERIM RECERTIFICATION ONLINE

### Log in to the Self-Service Portal:

The Self-Service Portal link can be accessed from the NYCHA website (<u>www.nyc.gov/nycha</u>) or by visiting <u>https://selfserve.nycha.info/</u>. The main page of the Self-Service Portal looks like this:

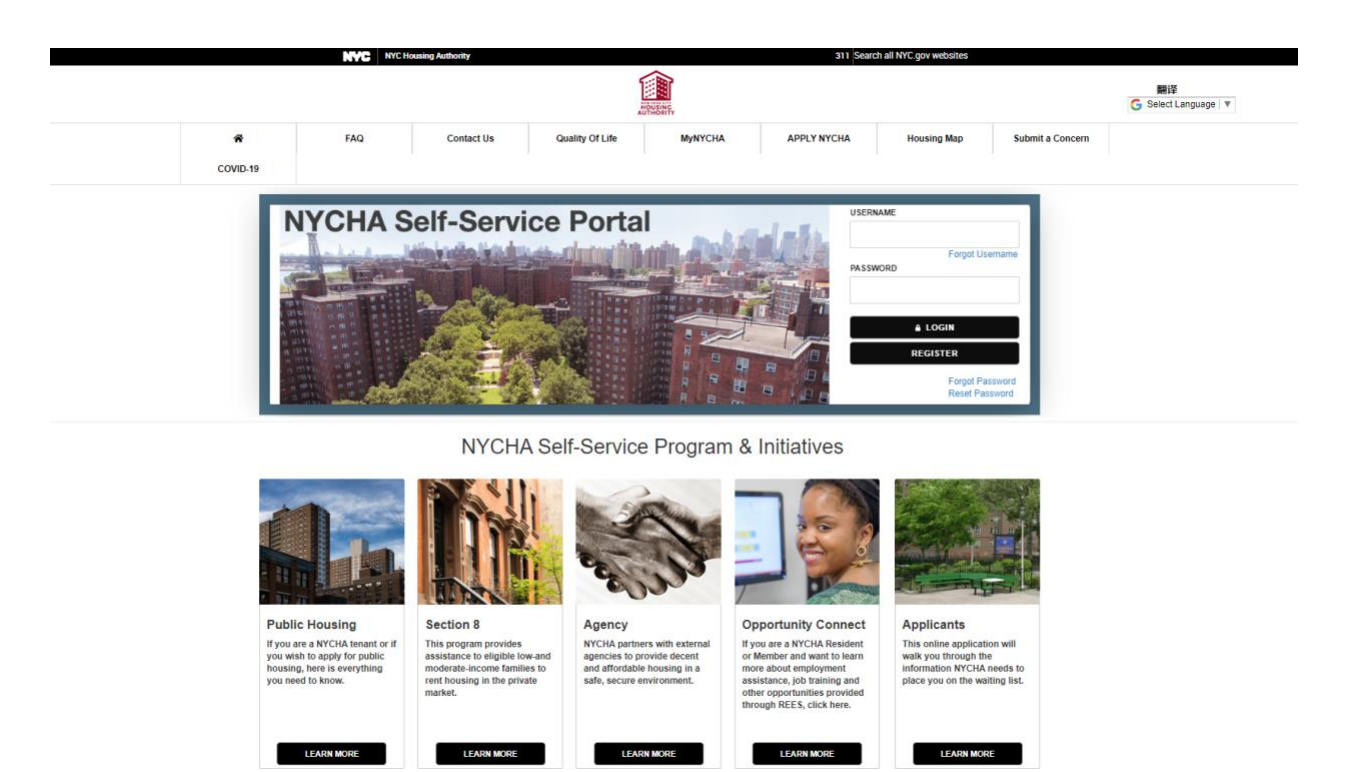

Enter Your Credentials: You must be the head of household and have a valid username and password to use the Self-Service Portal.

Enter your username and password. For example:

- **OUSERNAME: JOHNDOE123**
- **PASSWORD:** \*\*\*\*\*\*\*

|          | NYC Housing | Authority  |                                                                            | 311 Search all                                                          | NYC.gov websites         |                   |                                        |
|----------|-------------|------------|----------------------------------------------------------------------------|-------------------------------------------------------------------------|--------------------------|-------------------|----------------------------------------|
|          |             |            |                                                                            | AUSING,                                                                 |                          | Length Select Lar | Profile C>Log Out<br>едите<br>Iguage V |
| *        | FAQ         | Contact Us | Quality Of Life                                                            | MyNYCHA                                                                 | Apply NYCHA              | Housing Map       | Submit a Concern                       |
| COVID-19 |             |            |                                                                            |                                                                         |                          |                   |                                        |
|          | W           |            | ck Jane Do<br>on the 'View Details<br>Public Hu<br>Case Statu<br>Case Numi | e. Today is, '<br>button below to co<br>busing<br>s: Rented<br>ber: 297 | Wed May 13 2<br>ontinue. | 020               |                                        |

You will be taken to the portal's **Home** page, which displays your basic information. Click on the **View Details** button.

|             | *                    | FAQ         | Contact Us               | Quality Of Life | MyNYCHA                    | Apply NYCHA | Housing Map             | Submit a Concern |
|-------------|----------------------|-------------|--------------------------|-----------------|----------------------------|-------------|-------------------------|------------------|
|             | COVID-19             |             |                          |                 |                            |             |                         |                  |
| â           | Home                 | 🖹 Case      | Information              |                 |                            |             |                         |                  |
| 1           | Annual Review        |             |                          |                 |                            |             |                         |                  |
| <b>P=</b> - | 1                    | Ca          | se Number                | Hea             | d of Household First Name  | н           | ead of Household Last N | ame              |
|             | Interim Recertificat | ion 17      | 00101                    | Jane            |                            | C           | loe                     |                  |
| ¢           | Transfer             | Bo          | rough                    | Dev             | elopment Name              | A           | ccount                  |                  |
|             |                      | Qu          | eens                     | Inge            | rsoll Senior Residence     |             |                         |                  |
| U           | Opportunity Conner   | t Pro       | gram Type                | Stag            | e                          | S           | tatus                   |                  |
|             | Pay Rent/Auto Enro   | II Pu       | blic Housing             | Ten             | ancy                       | A           | Active                  | ~                |
| 0           |                      | Ap          | Move In Date             | Fam             | ily Size                   | G           | ross Family Income      |                  |
| Ð           | Lead-Based Paint D   | ocumen 8/2  | 6/2010                   | 3               |                            | 9           | ,910                    |                  |
| <b>&gt;</b> | Reasonable Accomo    | dation Ro   | om Size                  | Lea             | e Effective Date           | Т           | ransfer Request status  |                  |
| ~           |                      | 4           |                          | 8/1/            | 2019                       | 1           |                         |                  |
| (1)         | Completed Service    | Request Tra | nsfer Request Sub Status | Trar            | sfer Request status Descri | iption T    | ransfer Status Date     |                  |
| Û           | Report Quality Of L  | fe Viola    |                          |                 |                            | 6           | /4/2019                 |                  |

This will take you to a page that displays more detailed information. Click the **Interim Recertification Tab** on the left pane (see above). You will now see the option to submit an Interim Recertification request for a loss or reduction of income due to COVID-19. Click on the "Click Here" button to begin the Recertification process.

|          |                      | NYC Housing          | Authority                                          |                              | 311 Search all             | NYC.gov websites          |                            |                   |
|----------|----------------------|----------------------|----------------------------------------------------|------------------------------|----------------------------|---------------------------|----------------------------|-------------------|
|          |                      |                      |                                                    | Ĩ                            | OUSING                     |                           | ≗My<br>翻译<br>G Select Lar  | Profile G+Log Out |
|          | *                    | FAQ                  | Contact Us                                         | Quality Of Life              | MyNYCHA                    | Apply NYCHA               | Housing Map                | Submit a Concern  |
|          | COVID-19             |                      |                                                    |                              |                            |                           |                            |                   |
| <b>^</b> | Home                 | If you are e         | xperiencing loss or reduc                          | tion in income due to CO     | VID19 and would like to s  | submit your interim recer | tification request for rer | nt reduction.     |
|          | Annual Review        |                      |                                                    |                              | CLICK HERE                 |                           |                            |                   |
|          | Interim Recertificat | ion • Remove         | d like to initiate an interim<br>a Head or Co-Head | recertication require        |                            |                           |                            |                   |
| Ð        | Transfer             | Add a me             | ember                                              |                              |                            |                           |                            |                   |
| í        | Opportunity Connec   | Remove     Report cl | a member<br>nange in Assets, Expenses              | or Increase in Income        |                            |                           |                            |                   |
|          | Pay Rent/Auto Enro   | Report of            | her circumstances like Citiz                       | enship, Full time student, F | Recently disabled or Turne | d 62 years old            | _                          |                   |
| Đ        | Smoke Free-Adden     | dum                  |                                                    |                              | CLICK HERE TO CONTINU      | JE WITH REGULAR INTERIM   |                            |                   |
| i        | Lead-Based Paint D   | ocumen               |                                                    |                              |                            |                           |                            |                   |

The members of your household will be displayed. Select all the household members who have experienced a loss or reduction of income and click "Continue."

|          | NYC Housing Authority |            |                  | 311 Search a        | II NYC.gov websites |                                                                                                    |                   |
|----------|-----------------------|------------|------------------|---------------------|---------------------|----------------------------------------------------------------------------------------------------|-------------------|
|          |                       |            | 1                |                     |                     | Lange Service Servic | Profile C+Log Out |
|          |                       |            | HC               | USINC               |                     | G Select La                                                                                                    | nguage 🔻          |
| ñ        | FAQ                   | Contact Us | Quality Of Life  | MyNYCHA             | Apply NYCHA         | Housing Map                                                                                                    | Submit a Concer   |
| COVID-19 |                       |            |                  |                     |                     |                                                                                                    |                   |
|          |                       |            | John Doe<br>Head | Jane Doe<br>Co-Head |                     |                                                                                                    |                   |
|          |                       |            |                  |                     |                     |                                                                                                    | _                 |
|          |                       |            |                  |                     |                     | CONTIN                                                                                                    | UE                |

Answer the additional questions that appear about each household member selected.

|                                                   | John Doe<br>Head | Jane Doe<br>Co-Head                 |      |
|---------------------------------------------------|------------------|-------------------------------------|------|
|                                                   | John Do          | e                                   |      |
| I am Reporting a Total Loss in Income             | No T             | I am Reporting a Decrease in Income | No 🔻 |
| I am reporting an additional total loss in Income | Nov              | I am a student                      | No v |

CONTINUE

#### When you answer "Yes," additional questions will appear. Answer these questions and click "Continue."

| l am Reporting a Total Loss in Income                                                                                                    | Yes <b>v</b> I am Reporting a Decrease in Inc                                                                                                    | come Yes                                                                  |
|----------------------------------------------------------------------------------------------------|----------------------------------------------------------------------------------------------------|---------------------------------------------------------------------------|
| What type of income was lost?*                                                                                                    | What type of income decreased?*                                                                                                    |                                                                           |
| Alimony                                                                                                    | Contributions                                                                                                    | ~                                                                         |
| When did you lose your income?★                                                                                                    | When did your income decrease occ                                                                                                    | cur?*                                                                     |
| 2/1/2020                                                                                                    | 3/1/2020                                                                                                    | 2                                                                         |
| What was your income before the loss occurred?                                                                                                    | What was your annual income befor                                                                                                    | re the decrease occurred?                                                 |
| \$13,000.00                                                                                                    | \$1,000.00                                                                                                    |                                                                           |
| How often did you receive that income?                                                                                                    | What is your new income after the d                                                                                                    | lecrease occurred?*                                                       |
| Annually                                                                                                    | \$500.00                                                                                                    |                                                                           |
| Are you receiving unemployment insurance benefit                                                                                                    | How often do you now receive this i                                                                                                    | ncome?                                                                    |
| N                                                                                                    | Annually                                                                                                    | ~                                                                         |
| RE<br>I am reporting an additional total loss in Inco                                                                                                    | ove save                                                                                                    | REMOVE SAVE                                                               |
| Real I am reporting an additional total loss in Inco                                                                                                    | ove save                                                                                                    | REMOVE SAVE<br>Yes                                                        |
| I am reporting an additional total loss in Inco                                                                                                    | ove Save                                                                                                    | REMOVE SAV                                                                |
| I am reporting an additional total loss in Inco<br>Income type lost:*<br>Employment                                                                                                    | OVE SAVE                                                                                                    | REMOVE SAVE<br>Yes                                                        |
| I am reporting an additional total loss in Inco         Income type lost:*         Employment         I lost my income on:*         5/1/2020                                                                                                    | OVE SAVE                                                                                                    | REMOVE SAVE                                                               |
| I am reporting an additional total loss in Inco         Income type lost:*         Employment         I lost my income on:*         5/1/2020         The total income lost (enter amount):                                                                                  | OVE SAVE<br>I am a student<br>I am ennrolled in college, university<br>Part Time<br>Start Date:<br>6/1/2019<br>School Name:                                                                                                    | REMOVE SAVE                                                               |
| I am reporting an additional total loss in Inco         Income type lost:*         Employment         I lost my income on:*         5/1/2020         The total income lost (enter amount):         \$1,000.00                                                               | ove SAVE                                                                                                    | REMOVE SAVE                                                               |
| I am reporting an additional total loss in Inco<br>Income type lost:*<br>Employment<br>I lost my income on:*<br>5/1/2020<br>The total income lost (enter amount):<br>\$1,000.00<br>How often did you receive the income:                                                    | ove SAVE<br>ne Yes T<br>I am a student<br>I am ennrolled in college, university<br>Part Time<br>Start Date:<br>6/1/2019<br>School Name:<br>XYZ School<br>School Address:                                                              | REMOVE SAVE                                                               |
| I am reporting an additional total loss in Inco<br>Income type lost:*<br>Employment v<br>I lost my income on:*<br>5/1/2020 1<br>The total income lost (enter amount):<br>\$1,000.00<br>How often did you receive the income:<br>Monthly v                                   | OVE SAVE<br>ne Yes  I am a student I am ennrolled in college, university Part Time Start Date: 6/1/2019 School Name: XYZ School School Address: XYZ School Address                                                                    | REMOVE SAV                                                                |
| I am reporting an additional total loss in Inco         Income type lost:*         Employment         I lost my income on:*         5/1/2020         The total income lost (enter amount):         \$1,000.00         How often did you receive the income:         Monthly | OVE       SAVE         I am a student         I am ennrolled in college, university         Part Time         Start Date:         6/1/2019         School Name:         XYZ School         School Address:         XYZ School Address | REMOVE     SAVE       Yes       or vocational program:       \vee       1 |
| I am reporting an additional total loss in Inco<br>Income type lost:*<br>Employment<br>Ilost my income on:*<br>5/1/2020<br>The total income lost (enter amount):<br>\$1,000.00<br>How often did you receive the income:<br>Monthly                                          | OVE       SAVE         I am a student         I am ennrolled in college, university         Part Time         Start Date:         6/1/2019         School Name:         XYZ School         School Address:         XYZ School Address | REMOVE SAV                                                                |

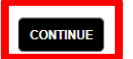

5/15/2020

On the following page, you can enter additional details and/or upload any supporting documents, if you have them.

|                                                                                                    | John Doe                                                                                                    |                                                                                                    |
|----------------------------------------------------------------------------------------------------|----------------------------------------------------------------------------------------------------|----------------------------------------------------------------------------------------------------|
| Do you h                                                                                                    | ave documents to share with us that demonstr                                                                                                    | ate the change in income                                                                                                    |
|                                                                                                    | Would you like to tell us any additional informa                                                                                                    | tion about this matter?                                                                                                    |
| Declaration of Accuracy:<br>authorize the New York City Housing<br>Housing and Urban Development (H                                                               | l certify that the information listed on this form is accur<br>Authority to independently verify the accuracy of all infi<br>UD) Enterprise Income Verification system. I agree to pro                                                        | ate and complete to the best of my knowledge and belief. I<br>ormation submitted, including by using the US Department of<br>vide proof of the statements I have made if requested by the New    |
| York City Housing Authority at a late<br>understand that providing false state<br>situation, it is my responsibility to no                                        | er date. I understand that providing faise statements or in<br>ements or information is grounds for termination of tenai<br>otify the New York City Housing Authority within 30 days                                                          | normation is punishable under Federal and local laws. I also<br>ncy. I understand that if there is any change in my employment<br>all changes in income and household composition within 30 days |
| York City Housing Authority at a late<br>understand that providing false statu<br>situation, it is my responsibility to n<br>of the date of such change. Further, | r date. I understand that providing taise statements or in<br>ements or information is grounds for termination of tena<br>otify the New York City Housing Authority within 30 days<br>I have read or have had read to me the above statement. | Tormation is punishable under Federal and local laws. Laiso<br>ncy. I understand that if there is any change in my employment<br>all changes in income and household composition within 30 days  |

If you have any supporting documents, select "yes" to the question "Do you have documents to share with us that demonstrate the change in income?". The page will then expand to show an "Attachments" tab. Click "New File" to upload any supporting documents.

|                        | John Doe                                                                                                    |  |
|------------------------|----------------------------------------------------------------------------------------------------|--|
|                        | Do you have documents to share with us that demonstrate the change in income?: Yes $ullet$                                       |  |
| Attachments            |                                                                                                    |  |
| P New File DELETE SAVE |                                                                                                    |  |
| Document Name          | Document Type                                                                                                    |  |
| emoji                  | Contributor Statement Verif                                                                                                    |  |
|                        |                                                                                                    |  |
|                        |                                                                                                    |  |
|                        |                                                                                                    |  |
|                        | Would you like to tell us any additional information about this matter? Additional Information relating to Income loss/reduction |  |
|                        |                                                                                                    |  |

Then sign the Declaration of Accuracy by entering your name and the date. Click "Continue." You will be asked if you provided updated income information for every member of the household you selected. Click "OK" for each of these prompts.

|                                                                                                    | Additione                                                                                                    |                                                                                                    | OK Cancel                                                                                                    |                                                                                                    |
|----------------------------------------------------------------------------------------------------|----------------------------------------------------------------------------------------------------|----------------------------------------------------------------------------------------------------|----------------------------------------------------------------------------------------------------|----------------------------------------------------------------------------------------------------|
| Declaration of Ac<br>authorize the New York C<br>Housing and Urban Devel                                          | CUFACY: I certify tha<br>ity Housing Authority to<br>lopment (HUD) Enterpris                                          | t the information listed on this form is a<br>independently verify the accuracy of a<br>se Income Verification system. I agree t                                                                    | ccurate and complete to the best<br>Il information submitted, including<br>p provide proof of the statements                                  | of my knowledge and belief, I<br>g by using the US Department of<br>I have made if <u>requested by the New</u> |
| York City Housing Author<br>understand that providing<br>situation, it is my respon-<br>of the date of such chang | rity at a later date. I unde<br>g false statements or inf<br>sibility to notify the New<br>ge. Further, I have read o | erstand that providing false statements<br>formation is grounds for termination of<br>r York City Housing Authority within 30<br>or have had read to me the above statem                            | or information is punishable unde<br>tenancy. I understand that if there<br>days all changes in income and ho<br>nent.                        | er Federal and Id Navigation:Continue<br>is any change in my employment<br>ousehold composition within 30 days |
| York City Housing Author<br>understand that providing<br>situation, it is my respons<br>of the date of such chang | rity at a later date. I unde<br>g false statements or inf<br>sibility to notify the New<br>je. Further, I have read o | erstand that providing false statements<br>formation is grounds for termination of<br>York City Housing Authority within 30 or<br>n have had read to me the above staten<br>Signature:              | or information is punishable unde<br>tenancy. I understand that if there<br>tays all changes in income and ho<br>ent.<br>Date:                | er Federal and Id Navigation:Continue<br>is any change in my employment<br>ousehold composition within 30 days |
| York City Housing Author<br>understand that providing<br>situation, it is my respons<br>of the date of such chang | rity at a later date. I unde<br>g false statements or inf<br>sibility to notify the New<br>je. Further, I have read o | erstand that providing false statements<br>formation is grounds for termination of<br>York City Housing Authority within 30 or<br>or have had read to me the above staten<br>Signature:<br>John Doe | or information is punishable unde<br>tenancy. I understand that if there<br>lays all changes in income and ho<br>event.<br>Date:<br>5/13/2020 | Prederal and le Navigation:Continue<br>is any change in my employment<br>ousehold composition within 30 days   |

You have submitted your Interim Recertification request. The final page will display a reference number and information on how to send any supporting documentation that may become available in the future.

|   | NYC NYC HO         | using Authority      |                    | 311                      | Search all NYC.gov website | 5                 | My Profile<br>Traducir<br>G Select Language V | C+Log Out |
|---|--------------------|----------------------|--------------------|--------------------------|----------------------------|-------------------|-----------------------------------------------|-----------|
| * | FAQ                | Contact Us           | Quality Of Life    | MyNYCHA                  | Apply NYCHA                | Housing Map       | Submit a Concern                              |           |
|   | Which per          | on in your househo   | Corread            | S MARIANA MATO<br>S Head | e click on the membe       | ers to select.    |                                               |           |
|   | You for submitting | the Interim Recertif | ication for Income | Changel Vous Beforeneet  | umbas is 1 500 4505        | 0.001 (from how o | manting                                       |           |